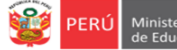

### INSTRUCTIVO PARA EL REGISTRO DEL MÓDULO DE VACANTES 2022 EN IIEE PÚBLICAS DE EBR DE LIMA METROPOLITANA

El presente instructivo es para guiar a los directores de EBR de IIEE de gestión pública directa, en el registro del módulo de vacantes 2022 en la plataforma mundo IE (http://mundoie.drelm.gob.pe/).

# **1. ACCESO AL SISTEMA**

PASO 1. En la barra de direcciones registre el siguiente link: http://mundoie.drelm.gob.pe/

## PASO 2. Registre

Ι.

En Usuario: Su código de local.

### En Contraseña:

Registre la contraseña que generó para acceder a la plataforma Mundo IE.

Luego haga clic en Ingresar.

**Nota:** En caso no recuerde su contraseña, escriba un correo al equipo de Estadística y Monitoreo de su UGEL que se adjunta al final del instructivo.

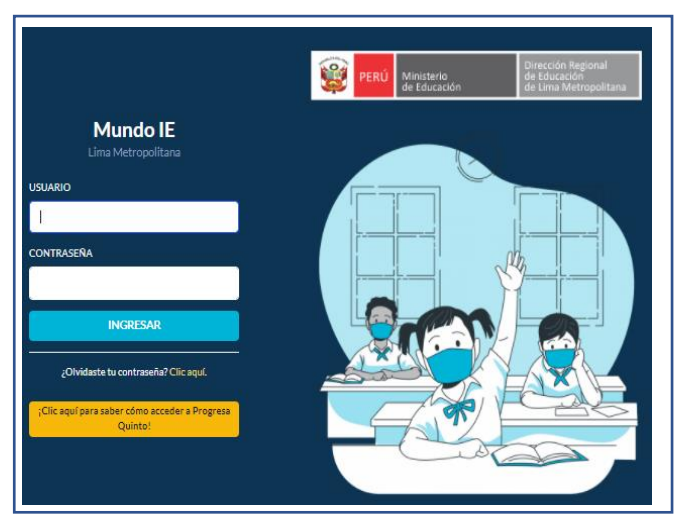

### **REGISTRO DEL MÓDULO DE VACANTES 2022**

Para registrar el Módulo de Vacantes 2022 siga los siguienes pasos:

| 🗰 mundolE     | 1070 MELITON CARVAJAL     |
|---------------|---------------------------|
| 2022 Vacantes | Módulo de vacantes Inicio |
|               | Registro de Ficha         |

- (1) Verifique que aparezcan el nombre/número de su IE.
- (2) Haga clic en el módulo Vacantes 2022.
- (3) Seguidamente de clic en la opción Registro de Ficha.

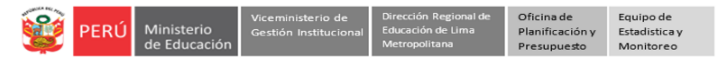

PRESTA

ATENCIÓN

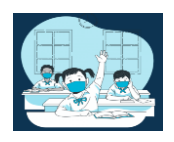

A continuación visualizará el/los niveles que tiene su IE:

| Registro de fic | ha vacantes (2022) |                |                          |             |                                 |     |       |        |          |       |   |
|-----------------|--------------------|----------------|--------------------------|-------------|---------------------------------|-----|-------|--------|----------|-------|---|
| Mostrar 15 🔶    | registros          |                |                          |             |                                 |     |       |        | Copiar   | Excel |   |
|                 |                    |                |                          |             |                                 |     | Bu    | iscar: |          |       |   |
| NIVEL           | ✓ CÓDIGO MODULAR   | CÓDIGO LOCAL — | IE                       | <b>WA</b> . | DIRECCIÓN                       | **  | UGEL  | wa.    | FICHA    | -     |   |
|                 |                    |                |                          |             |                                 |     |       |        |          |       |   |
| INICIAL         | 0915538            | 310050         | 1070 MELITON<br>CARVAJAL |             | AVENIDA LEONIDAS<br>YEROVI 2120 | UG  | EL 03 |        | COMPLETA |       | _ |
| PRIMARIA        | 0317933            | 310050         | 1070 MELITON<br>CARVAJAL |             | AVENIDA LEONIDAS<br>YEROVI 2120 | UGI | EL 03 |        | COMPLETA | R     |   |
| SECUNDARIA      | 0245647            | 310050         | 1070 MELITON<br>CARVAJAL |             | AVENIDA LEONIDAS<br>YEROVI 2120 | UGI | EL 03 |        | COMPLETA | R     |   |

(4) Para empezar con el registro de las vacantes de estudiantes de primer ingreso deberá hacer clic en el botón de COMPLETAR

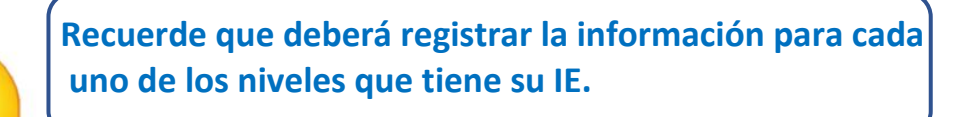

|           |                                                                                      |                      | Primaria |          |          |          |          |          |
|-----------|--------------------------------------------------------------------------------------|----------------------|----------|----------|----------|----------|----------|----------|
|           | Criterio                                                                             | Turno                | 1º grado | 2° grado | 3º grado | 4° grado | 5° grado | 6° grado |
|           |                                                                                      | Mañana               | 45       | 85       | 34       | 69       | 67       | 39       |
|           | Nro. de estudiantes en la IE<br>(A)                                                  | Tarde                | 1        | 0        | 101      | 40       | 73       | 77       |
|           | (Es la cantidad de estudiantes matriculados en el 2022)                              | Total<br>estudiantes | 46       | 85       | 135      | 109      | 140      | 116      |
|           | Nro de Vacantes - Estudiantes regulares                                              | Mañana               | 11       | 0        | 0        | 0        | 0        | 0        |
|           | (B)<br>Es la cantidad disponible para recibir más estudiantes e                      | Tarde                | 27       | 0        | 2        | 26       | 0        | 0        |
|           | el 2022. Si ya no puede recibir más estudiantes debe<br>registrar cero "0")          | Total<br>vacantes    | 38       | 0        | 2        | 26       | 0        | 0        |
|           | Nro de Vacantes - Estudiantes NEE                                                    | Mañana               | 4        | 0        | 1        | 1        | 3        | 0        |
| $\rangle$ | <b>(C)</b><br>Según RM Nº 447-2020-MINEDU (02 vacantes por aula                      | Tarde                | 2        | 0        | 2        | 4        | 0        | 0        |
| <b>^</b>  | Si ya no puede recibir más estudiantes con NEE para el 2022 debe registrar cero "0") | Total                | 6        | 0        | 3        | 5        | 3        | 0        |
|           |                                                                                      | Mañana               | 15       | 0        | 1        | 1        | 3        | 0        |
| $\rangle$ | TOTAL DE VACANTES<br>(B + C)                                                         |                      | 29       | 0        | 4        | 30       | 0        | 0        |
|           |                                                                                      |                      | 44       | 0        | 5        | 31       | 3        | 0        |
| $\rangle$ | тотаL<br>(А + В + С)                                                                 |                      | 90       | 85       | 140      | 140      | 143      | 116      |
|           |                                                                                      |                      |          |          |          |          |          |          |

- (5) Número de estudiantes en la IE (A): En esta sección, deberá registrar la cantidad de estudiantes matriculados en la IE para el 2022.
- (6) Número de Vacantes Regular (B): Deberá registrar el N° de Vacantes de estudiantes regulares por grado y turno, que aún tiene disponibles para el 2022 en esta sección NO deberá incluir las vacantes destinadas a estudiantes con NEE.
- (7) Número de vacantes para estudiantes con NEE (C) : Según la RM N°447-2020-MINEDU, se debe priorizar las vacantes para estudiantes con NEE, y la cantidad a considerar por aula es de 02 estudiantes. Aquí usted deberá registrar la cantidad de vacantes para estudiantes con NEE (02) para

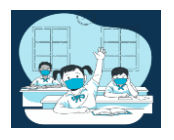

cada una de las secciones que tenga en el grado y turno. Si la IE ya cuenta con estudiantes con NEE en ese grado y turno entonces deberá descontarlos de la cantidad de vacantes para estudiantes con NEE.

- (8) Total de Vacantes: Esta sección se cargará automáticamente , y es la cantidad de vacantes 2022 que tiene la IE en cada grado y nivel.
- (9) Total (A+B+C): Esa sección se pre cargará, y es el <u>Total de estudiantes en la IE + el Total de vacantes</u> (A+B+C).
- (10) Una vez registrada la información, haga clic en Guardar.

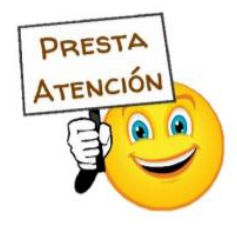

Si la cantidad de vacantes disponibles es la misma que registró antes del 01 de marzo , solamente deberá dar clic en GUARDAR.

Una vez registradas las vacantes para todos los grados y turnos, actualice la página con la tecla
 F5 o el botón de actualizar para que pueda visualizar el botón de

| a de Vac     | cantes                         |              |                          |                                |        |         |              |
|--------------|--------------------------------|--------------|--------------------------|--------------------------------|--------|---------|--------------|
| lostrar 10   | ♦ registros                    |              |                          |                                |        | Buscar: | Copiar Exce  |
| NIVEL        | CÓDIGO MODULAR 🐃               | CÓDIGO LOCAL | IE                       | DIRECCIÓN                      | Wh.    | UGEL 🐃  | FICHA 👒      |
| Inicial      | 0703801                        | 310696       | 0001 NIÑO JESUS DE PRAGA | AVENIDA JOSE CARLOS MARIATEGUI | /N     | UGEL 02 | 🖋 GUARDADO   |
| lostrando re | egistros del 1 al 1 de un tota | l de 1       | Southing 2005 DE FINGA   |                                | 19 x x | Ante    | erior 1 Sigu |

#### **3. CERRAR SESIÓN**

Una vez que registró y/o edito la información cierre su sesión para lo cual haga clic en el nombre de la IE en la parte superior derecha.

| PERÜ Meisterio<br>de Educación                           | Dirección Regional<br>de Educación<br>de Lima Metropolitana |                 | 0 | 1070 MELITON CARVAJAL                                             |
|----------------------------------------------------------|-------------------------------------------------------------|-----------------|---|-------------------------------------------------------------------|
| <ul> <li>Progresa Quinto</li> <li>Estudiantes</li> </ul> | ><br>>                                                      | Plan de retorno |   | Bienvenido                                                        |
| Avance<br>Prerregistro                                   | >                                                           |                 |   | <ul> <li>J Datos de telefonía</li> <li>↔ Cerrar Sesión</li> </ul> |

#### **Consultas:**

| UGEL/DRELM | Correo                         | Correo                    |  |  |  |  |
|------------|--------------------------------|---------------------------|--|--|--|--|
| UGEL 01    | idiasm@ugel01.gob.pe           | mgomezo@ugel01.gob.pe     |  |  |  |  |
| UGEL 02    | margarita.niquen@ugel02.gob.pe | angel.ocana@ugel02.gob.pe |  |  |  |  |
| UGEL 03    | ugel03simon@gmail.com          |                           |  |  |  |  |
| UGEL 04    | monitoreo_simon@ugel04.gob.pe  | helen.vila@ugel04.gob.pe  |  |  |  |  |
|            | oquisne@ugel05.gob.ne          | gzumaran@ugel05.gob.pe    |  |  |  |  |
| 0022 05    | oduishe@ugeios.gob.he          | narosquipa@ugel05.gob.pe  |  |  |  |  |
| UGEL 06    | nchalco@ugel06.gob.pe          | echavez@ugel06.gob.pe     |  |  |  |  |
| UGEL 07    | mgamboa@ugel07.gob.pe          | rbravo@ugel07.gob.pe      |  |  |  |  |
| DRELM      | monitoreo@                     | drelm.gob.pe              |  |  |  |  |

https://t.me/joinchat/Mi4h5hmq37pj6A92pqYBaw

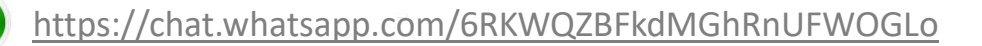